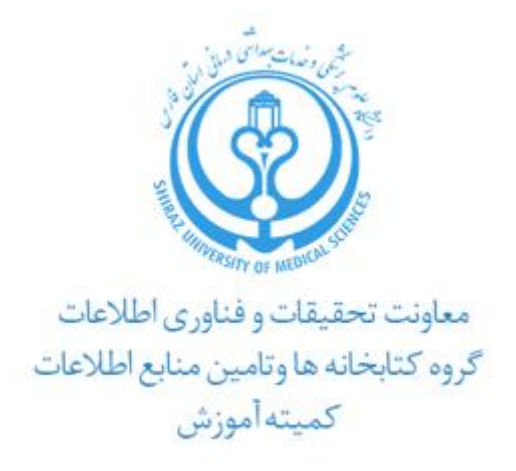

# راهنمای آموزشی Web of Science

# تهیه کنندگان:

# دکترشیرین دهقان

دکترای انفورماتیک پزشکی

آفتاب قديمي

کارشناس ارشد علم اطلاعات و دانش شناسی

# 14.4

۱

Dehghan.sh@gmail.com

<sup>\*</sup> aftabghadimy@gmail.com

# فهرست مندرجات

| ۳  | معرفى                          |
|----|--------------------------------|
| ۴  | نحوه دسترسی                    |
| ۵  | صفحه خانگی وب آو ساینس         |
| 9  | جستجو                          |
| ۶  | جستجوی ساده                    |
| ۷  | جستجوی نویسنده                 |
| ۹  | جستجوی استنادی                 |
| 1+ | جستجوی پیشرفته                 |
| 17 | تحليل نتايج جستجو              |
| 18 | بهبود و اصلاح نتایج            |
| ۱۸ | نمایش نتایج                    |
| ۲+ | اطلاعات مربوط به یک مقاله مشخص |
| ۲۱ | ابزارها                        |

## معرفي

موسسه اطلاعات علمی<sup>۳</sup> ( آی اس آی ) یکی از بزرگترین شرکت های تولید کننده بانک اطلاعاتی در نیم قرن اخیر است که فعالیت خود را در سال ۱۹۵۸ برای پاسخگویی به نیاز پژوهشگران جهان آغاز نمود. هدف یوجین گارفیلد ( موسس آی اس آی)، از راه اندازی این موسسه، گردآوری چکیده مقاله های علمی منتشر شده در مجلات بین المللی دنیا و تعیین رابطه استنادی میان مقالات بود. اکا در واقع یک مرجع تعیین استاندارد و معتبر بودن نشریان علمی در سراسر جهان است بدین معنا که صلاحیت نشریات مختلف در زمینه های مختلف را بررسی نموده و در صورت داشتن اعتبار علمی و رعایت اصول فنی چاپ نشریه، در لیست نشریات این موسسه قرار می دهد. در سال ۱۹۶۰، Science داشتن اعتبار علمی و رعایت اصول فنی چاپ نشریه، در لیست نشریات این موسسه قرار می دهد. در سال ۱۹۶۰، Science داشتن اعتبار علمی و رعایت اصول فنی خریداری گردید. از سال ۲۰۱۶ میلادی، این پایگاه به موسسه کام کاره و میاشد که اطلاعات کتابشناختی همراه با چکیده و آنالیتیک محصولات مختلفی دارد که مهمترین آن **وب آو ساینس<sup>۵</sup> م**ی باشد که اطلاعات کتابشناختی همراه با چکیده و اطلاعات استنادات را ارائه می دهد. محبوبیت این پایگاه به جهت امکاناتی نظیر سهولت استفاده، یکپارچگی در ارائه اطلاعات، مراجع مورد استناد مقالات، پوشش موضوعی گسترده، عمق زمانی اطلاعات و امکانات قوی جستجو می باشد. این مجموعه به صورت هفتگی روزآمد می شود.

می توان گفت Web of Science هم یک ابزار تحقیقاتی در رشتههای مختلف دانشگاهی است و هم به عنوان یک بانک اطلاعاتی معتبر است. هدف این پایگاه، امکان دسترسی ساده به منابع و مقالات علمی و ایجاد و حفظ ارتباط پژوهشگران با یکدیگر است. یکی از پیش نیازهای پیشرفت علم وجود پایگاهی است که منابع و مقالات علمی را به طور جامع علم سنجی و پیگیری کند.

از ویژگی های این پایگاه، امکان مشاهده اطلاعات مربوط به استنادات / مراجع هر مقاله است. در واقع از یک رکورد خاص می توان رکوردهای مرتبط با آن را در سالهای قبل و بعد مشاهده کرد.

Cited Reference یا « مراجع استناد شده » رکوردهای مرتبط قبلی یعنی منابع و ماخذ مورد استفاده در رکورد جاری یا همان مقاله و Time cited ، دفعات استناد به مقاله یا رکورد جاری است.

Cited Reference 
Current Record 
Time cited

<sup>&</sup>lt;sup>\*</sup>Institute for Scientific Information

Thomson Reuters

<sup>°</sup> Web of Science

با توجه به اینکه این پایگاه استنادی فقط از طریق دسترسی های سازمانی در دسترس می باشد و دانشگاه علوم پزشکی شیراز با استفاده از پلتفرم " دانش لینک"امکان دسترسی به این پایگاه را فراهم نموده است، لذا برای دسترسی به این پایگاه از طریق آدرس diglib.sums.ac.ir به سایت کتابخانه الکترونیک دانشگاه علوم پزشکی شیراز وارد شده و از بخش پایگاه های اطلاعاتی ، بر روی دانش لینک کلیک نمایید.

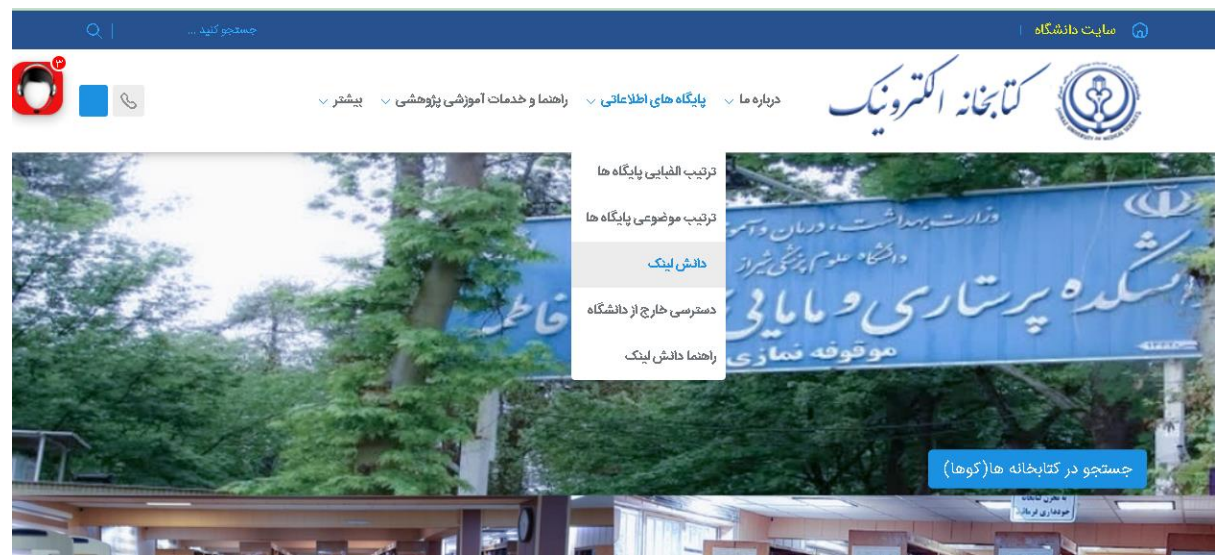

تصویر ۱: دسترسی به پلتفرم دانش لینک

همچنین از طریق آدرس زیر می توانید بصورت مستقیم به این پلتفرم وارد شوید.

# http://sums.daneshlink.ir/

سپس، از بخش پایگاه های استنادی بر روی دسترسی های موجود برای پایگاه web of science کلیک نموده و وارد شوید. لازم به ذکر است این لینک ها در محیط دانشگاه قابل دسترس است. برای دسترسی خارج از دانشگاه ، بایستی از وی پی ان دانشگاه استفاده نمایید.

# صفحه خانگی وب آو ساینس

صفحه اصلی پایگاه web of science شامل صفحه جستجو در این پایگاه و همچنین دسترسی به سایر محصولات ناشر Clarivate Analytic است.

Essential Science Indicators(ESI),Endnote, endnote click ,incite محصولات این ناشر شامل Journal Citation Report(JCR), Research ، Benchmarking & Analytics, Master Journal List horizon Navigator می باشد که کلیک بر روی هر یک از این عناوین در قسمت بالای صفحه می توان به آن محصول دسترسی و از آن استفاده نمود.

| Clarivate | •        |                                                                                                    |             | English - 🗰 Products                                           |
|-----------|----------|----------------------------------------------------------------------------------------------------|-------------|----------------------------------------------------------------|
| Web of S  | Science™ | Search                                                                                                    | Smart :     | Web of Science<br>Master Journal List                          |
|           |          | DOCUMENTS                                                                                                    | RESEARCHERS | InCites Benchmarking & Analytics<br>Journal Citation Reports ™ |
|           |          | Search in: Web of Science Core Collection X. Editions: All X                                                                                                    |             | Research Horizon Navigator                                     |
| 3         |          | Searchin, web of Science Cone Conection 11 Editoris, Au                                                                                                    |             | Essential Science Indicators                                   |
| 0         |          | DOCUMENTS CITED REFERENCES                                                                                                    |             | EndNote                                                        |
| ¢         |          | All Fields <ul> <li>Example: liver disease india single</li> <li>+ Add row</li> <li>+ Add date range</li> <li>Advanced search</li> <li>Advanced search<td>n 🛛 🖉 🖉</td><td>Q Search</td></li></ul> | n 🛛 🖉 🖉     | Q Search                                                       |
|           |          |                                                                                                    | ينس         | تصویر ۲: صفحه اصلی وب آو سا                                    |

# نمایه های core collection وب آو ساینس:

| پوشش اطلاعاتی      | پوشش موضوعی         | پوشش زمانی     |                  | عنوان         |
|--------------------|---------------------|----------------|------------------|---------------|
| بیش از ۵۹۰۰ ژورنال | علوم، پزشكى،        | سال ۱۹۶۱به بعد | Science Citation | نمایه استنادی |
| فنی و علوم پایه در | کشاورزی، فنی و      |                | Index (SCI)      | علوم          |
| بیش از ۱۵۰ رشته    | مهندسی، علوم رفتاری |                |                  |               |
|                    | وعلوم اجتماعى       |                |                  |               |
|                    |                     |                |                  |               |
| های بیش از ۱۷۰۰    | علوم اجتماعی، جامعه | سال ۱۹۷۲به بعد | Social Science   | نمایه استنادی |
| مجله ی معتبر جهان  | شناسی، مردم شناسی،  |                | Citation         | علوم اجتماعي  |
|                    | ارتباطات، رفاه و    |                |                  |               |
|                    | خدمات اجتماعی، علوم |                |                  |               |
|                    | تربيتى، روانشناسى،  |                |                  |               |
|                    | مديريت و علوم       |                |                  |               |

|                 | سياسى.                |                     |                  |                |
|-----------------|-----------------------|---------------------|------------------|----------------|
| حدود ۱۱۳۰ عنوان | هنرهای زیبا، هنرهای   | سال ۱۹۸۵ به بعد     | Art & Humanities | نمایه استنادی  |
| مجله            | نمايشى، باستانشناسى،  |                     | Citation         | هنر و علوم     |
|                 | معماري، ادبيات، فلسفه |                     | Index(AHCI)      | انسانی         |
|                 | ، دين و تاريخ         |                     |                  |                |
|                 |                       |                     |                  |                |
|                 | مقالات کنفرانس های    | از سال ۱۹۹۰ تا کنون | Conference       | نمایه استنادی  |
|                 | حوزه های علوم، علوم   |                     | Proceedings      | مقالات كنفرانس |
|                 | اجتماعی و علوم انسانی |                     | Citation Index   | ها             |
|                 | داه منعب دامیات۲      | · .·                | Book Citation    | مانت بالمبابة  |
|                 | لىبېنى خورە ھاي       |                     | Index            |                |
|                 | علوم، علوم اجتماعی و  |                     |                  | کتاب           |
|                 | علوم انسانی           |                     |                  |                |
|                 |                       | از سال ۲۰۱۵ تا کنون | Emerging source  | نمایه استنادی  |
|                 |                       | :                   | Citation Index   | منابع نوظهور * |

\*Emerging source citation index یا منابع استنادی مجلات نوظهور است. از نظر قابلیتها و اطلاعات ارائه شده مشابه با سایر نمایه نامه های این پایگاه بوده و از جمله دلایل ایجاد آن فراهم کردن شرایطی به منظور بررسی بیشتر این مجلات جهت انتقال به یکی از سه نمایه نامه مذکور و همچنین ارتقاء جایگاه بین المللی مجلات به خصوص مجلات دارای موضوعات نوظهور با افزایش قابلیت جستجو، کشف و استناد به آن ها می باشد.

برای مشاهده این نمایه ها ، در صفحه اصلی web of science منوی آبشاری edition را باز نمایید.

| Web     | of Science <sup>*</sup> Search             | Sign In ~                                                                                                    |
|---------|--------------------------------------------|----------------------------------------------------------------------------------------------------|
|         | DOCUMENTS                                  | RESEARCHERS                                                                                                    |
| כ       | Search in: Web of Science Core Collection  | ALL ^                                                                                                    |
| D       |                                            | Select All                                                                                                    |
| ୭       | DOCUMENTS CITED REFERENCES                 | Science Citation Index Expanded<br>(SCI-EXPANDED)1975-present                                                                                                    |
| <u></u> | All Fields                                 | ✓ Social Sciences Citation Index<br>(SSCI)-1875-present       ✓     Arts & Humanities Citation Index<br>(AHCI)-1975-present                                                                                                    |
|         | + Add row + Add date range Advanced search | Conference Proceedings Citation Index - Science (CPCI-S)-J990/present Conference Proceedings Citation Index - Social Science & (CPCI-SSH)-J990/present Conference Proceedings Citation Index - Social Science & (CPCI-SSH)-J990/present Science Proceedings Citation Index - Social Science & Science Proceedings Citation Index - Social Science & Science Proceedings Citation Index - Social Science Proceedings Citation Index - Social Science Proceed |

تصویر ۳: انواع نمایه های پایگاه وب آو ساینس

# جستجو Search

به پنج روش می توان در وب اَو ساینس جستجو کرد :

الف- جستجوى ساده ( Basic Search )

ب- جستجوی پژوهشگر (Researcher)

ج- جستجوی استنادی ( Cited reference Search )

د- جستجوی پیشرفته ( Advanced Search )

پالف - جستجوی سادہ ( Basic Search )

هنگام باز کردن صفحه وب آو ساینس، به صورت پیش فرض جستجوی ساده فعال می شود. برای انجام جستجو کافیست کلید واژه مورد نظر را در کادر (۱) تایپ نموده و نوع کلید واژه را با بهره گیری از منو آبشاری مجاور آن (۲) مشخص نمایید و سپس روی کلید search کلیک کنید.

|       |               | DOCUME         | NTS     |                         |   | RESEARCHERS      |
|-------|---------------|----------------|---------|-------------------------|---|------------------|
|       | 🗧 ch in: Web  | o of Science C | ore Col | lection ~ Editions: All | ~ | ]                |
| DO    | CUMENTS       | CITED REFE     | RENCE   | S                       |   |                  |
| Title |               | ۲              | ~       | Example: water consum*  | ١ | ×                |
| ΘAnd  | ∽ ☐ Title     |                | ~       | Example: water consum*  |   | ×                |
| OPubl | lication Date | ۵              | ~       | All years (1975 - 2025) |   |                  |
| + P   | Add row       | Advanced sea   | rch     |                         |   | × Clear Q Search |

تصویر۴: جستجوی ساده

با کلیک روی قسمت (۳) می توان کادر جدیدی برای ورود کلیدواژه دیگری ایجاد و از طریق منوی آبشاری (۴) نوع عملگر<sup>۶</sup> مورد نظر را انتخاب نمود.

در قسمت (۵) می توانید بازه زمانی مورد نظر خود را تعیین نمایید. (۶) برای انتخاب نوع مجموعه مورد نظر از بین تمامی زیر مجموعه های وب آو ساینس است.. به صورت پیش فرض، جستجو در مجموعه هسته وب آو ساینس انجام می شود.

# ب- جستجوی پژوهشگر (Researcher)

نویسندگانی که مقالات آنها در مجلاتی که در وب آو ساینس ایندکس می شوند، منتشر شده است به عنوان پژوهشگر در این پایگاه شناخته می شوند. برای دسترسی به پروفایل آنها، می توان از گزینه Researcher استفاده نمود.

در این بخش، می توان پژوهشگران را با سه روش جستجو نمود. برای دسترسی به آن از منوی آبشاری(۱) استفاده نمایید.

#### Name search -1

در این بخش، با استفاده از نام خانوادگی و نام پژوهشگر می توان جستجو نمود. در هنگام نوشتن نام ، وب آو ساینس، پیشنهاداتی بر اساس نام نویسندگان موجود در پایگاه ارائه می دهد که می توان برای اطمینان از صحت نگارش نام، از آنها استفاده نمود. از گزینه add name variant می توان برای نوشتن نگارش های مختلف نام استفاده نمود.

| •                       | Search    |     |   |                      | Sign        | In v |
|-------------------------|-----------|-----|---|----------------------|-------------|------|
|                         | DOCUMEN   | ITS |   |                      | RESEARCHERS |      |
| Name Se                 | earch     | ۱ ۰ |   |                      |             |      |
| - Last Name '<br>MEMARP | *<br>?OUR |     | × | First Name<br>MAHTAB |             | ×    |

تصوير ۵: جستجو بر اساس نام

### Author Identifiers - \*

در این گزینه ، می توان جستجو را بر اساس شناسگر ویژه وب آو ساینس یا Web of Science ResearcherID که شامل یک حرف و اعداد منحصر به فرد می باشد، جستجو را انجام داد.

برای مطالعه بیشتر در مورد عملگرها به صفحه۱۸ مراجعه نمایید<sup>۶</sup>

| fri      | Search     |                | Sign In 🗸             |
|----------|------------|----------------|-----------------------|
|          | DOCUMENTS  |                | RESEARCHERS           |
| AuthorId | dentifiers | Veb of Science | ResearcherID or ORCID |
|          |            |                | × Clear Search        |

تصویر ۶:شناسگر نویسنده

#### **Organization** -

برای جستجوی مقالات یک سازمان یا موسسه خاص، از این گزینه استفاده کنید. که می تواند بر اساس جدیدترین مقالات، انتشارات ۵ سال اخیر و همه انتشارات محدود گردد.

| e"       | Search                                      |    |                                                   |            | Sign In 🗸 |
|----------|---------------------------------------------|----|---------------------------------------------------|------------|-----------|
|          | DOCUMEN                                     | rs |                                                   | RESEARCHER | 'S        |
| Organiza | tion                                        | ~  | Organization ———————————————————————————————————— | al Science | ×         |
| ⊙ Mostr  | ecent publications<br>ations within 5 years |    |                                                   |            |           |
| $\sim$   |                                             |    |                                                   |            |           |

تصویر ۷: جستجوی سازمانی

# ج. جستجوی استنادی ( Cited reference Search )

در جستجوی استنادی، رکوردهایی که به یک اثر چاپ شده مشخص، استناد کرده اند، جستجو می شود. از طریق جستجوی استنادی، شما می توانید ایده اولیه و یا ابداعی را که به مرور زمان تایید شده، توسعه یافته، تصحیح یا تکمیل شده است، مشاهده نمایید. همچنین می توانید دریابید که چه کسانی و چه آثاری به آثار شما یا نویسنده موردنظر شما استناد کرده اند و از این راه چه تاثیری بر سایر تحقیقات در دنیا گذاشته است.

برای انجام این جستجو، از صفحه جستجو، گزینه Cited reference search را انتخاب نمایید.

بطور پیش فرض، گزینه Author cited یا نویسنده استناد شده انتخاب شده است. اما با استفاده از منوی آبشاری می توان اثر، شناساگر مقاله(DOI)، سال، جلد، شماره ، صفحه یا عنوان استناد شده را انتخاب نمود.

|    | DOCUMENTS                                                 |                                                                                                    | RESEARCHERS      |
|----|-----------------------------------------------------------|----------------------------------------------------------------------------------------------------|------------------|
|    | Search in: Web of Science Core C                          | collection ~ Editions: All ~                                                                                     |                  |
| 64 | DOCUMENTS CITED REFEREN                                   | CES                                                                                                    |                  |
| (  | Cited Author                                              | Example: Peterson S*                                                                                             | AZ               |
| Θ  | Search                                                    | Cited Title<br>Searches the full title, a partial title,                                                         | AZ               |
| Θ  | Cited Work<br>Cited DOI<br>Cited Year(s)                  | or one or more individual terms<br>from the title.<br><i>Examples:</i><br>Solar PV technology<br>Superconductor* |                  |
| [  | Cited Volume<br>Cited Issue<br>Cited Pages<br>Cited Title |                                                                                                    | × Clear Q Search |

تصویر ۸: جستجوی استنادی

بعنوان مثال با جستجوی عنوان استناد شده(Cited Title) و زدن دکمه search ، جدولی مطابق عکس زیر ارائه می شود.

| 0/1 | 0/1 Export See Results < 1 of 1       |                         |                                                                                                    |      |        |       |             | of 1 ゝ                      |                    |
|-----|---------------------------------------|-------------------------|----------------------------------------------------------------------------------------------------|------|--------|-------|-------------|-----------------------------|--------------------|
|     | Cited Author                          | Cited Work              | Title                                                                                                    | Year | Volume | Issue | Page        | Identifier                  | Citing<br>Articles |
|     | Mohaghegh, M;<br>{}; Ramazani, L<br>~ | J INT SOC PREV<br>COMMU | Marginal fit of full contour<br>monolithic zirconia in<br>different thicknesses and<br>layered zirconia crowns | 2020 | 10     | 5     | 652-<br>658 | 10.4103/jispcd.JISPCD_25_20 | 4                  |

تصویر ۹: Citing Articles

با کلیک بر روی citing article ، در صفحه بعد می توان مقالات استناد کننده به مقاله مورد نظر را مشاهده نمود.

| Cited Reference Search > Cited References >     | Citing Results: Citations of Marginal fit of full contour monolithic zir                                                                                                    |                   |
|-------------------------------------------------|----------------------------------------------------------------------------------------------------|-------------------|
| 4 results cited:                                |                                                                                                    | 🗢 Copy query línk |
| Marginal fit of full contour monolithic.        | zirconia in different thicknesses and layered zirconia crowns                                                                                                    | s Citation Report |
| Refine results Export Refine                    | 2 0/4 Add To Marked List Export ~ Date: newest f ~                                                                                                    | < _1_ofl >        |
| Quick Filters                                   | <ul> <li>Comparison of Vertical Marginal Discrepancy in High and Low Translucent Monolithic</li> <li>Zirconia Crowns in Repeated Firing Cycles</li> </ul>                                                                                                    | 40                |
| Early Access                                    | Moazzam, M; Fathi, A; (_); Moaharraf, R     Mar 2025 (Early Access) [EIROPEAN JOURNAL OF DENTISTRY                                                                                                    | References        |
| $\Box \equiv_{\star}$ Enriched Cited References | Objective increase in vertical marginal discrepancy (VMD) during repeated firing cycles and its clinical outcomes is a major<br>concern for high and low translucent monolithic zirconia crowns. The purpose of this in vitro study was to evaluate and compare<br>VMD in high and low translucent monolithic zirconia crowns in repeated firing cycles. Material and 4 Show more $\vee$ |                   |
| Publication Years                               | Free Full Text Fram Publisher ••••                                                                                                    | Related records   |

تصوير ١٠: صفحه نتايج Citing Articles

# د. جستجوی پیشرفته( Advanced Search )

در جستجوی پیشرفته شما قادر خواهید بود استراتژی جستجوی پیچیده تری تعریف نمایید. بدین معنی که می توانید با بهره گیری از عملگرهای بولین، کلیدواژه هایی در فیلدهای مختلف را با یکدیگر ترکیب نمایید

برای جستجو، ابتدا در صفحه اصلی جستجو گزینه ، Advanced Search را انتخاب نمایید.

در نوار جستجو عبارت یا کلیدواژه جستجو را با استفاده از نوع فیلد مورد نظر وارد نموده سپس با دکمه add to query (۱)، (۱)،کلیدواژه به قسمت query preview (۲)وارد می شود. با اضافه کردن کلیدواژه بعدی در نوار جستجو، امکان استفاده از عملگر بولین نیز فعال می شود. بر همین اساس، با ترکیب کلیدواژه های مختلف و استفاده از عملگرهای بولین، نسبت به تکمیل استراتژی جستجو اقدام نمایید. در صورت لزوم می توان بازه زمانی را نیز تعیین نمود و در آخر دکمه search را انتخاب نمایید.

|                             | DOCUMENTS                                                    | RESE                                                                                                    | ARCHERS                                                                                                    |
|-----------------------------|--------------------------------------------------------------|----------------------------------------------------------------------------------------------------|----------------------------------------------------------------------------------------------------|
| Search in: Web of Scie      | nce Core Collection × Editions: All ×                        |                                                                                                    |                                                                                                    |
| Add terms to the quer       | y preview                                                    |                                                                                                    |                                                                                                    |
| Торіс                       | Example: oil spill* mediterranean     Women                  |                                                                                                    | X And V Add to query                                                                                                    |
| Less options 🔨              |                                                              |                                                                                                    | Search Help                                                                                                    |
| Exact search                |                                                              |                                                                                                    |                                                                                                    |
| Query Preview Y             |                                                              | Booleans : AND, OR, NOT                                                                                                    |                                                                                                    |
| (((TS=(heart diseases)) AND | AD=(iran)) AND OG=(Shiraz University of Medical Science))    | Field Tags : Sort by Al                                                                                                    | phabetícal 🗸                                                                                                    |
| 9 Publication Date          | <ul> <li>✓ All years (1975 - 2025)</li> <li>✓ Cle</li> </ul> | ar Search v<br>AB=Abstract<br>AD=Address<br>Al=Author Identifiers<br>AK=Author Identifiers<br>AL=Alt Fields<br>AU=FAuthor]<br>CF=Conference<br>CI=City<br>CU=Country/Region<br>DO=Pol<br>DOP=Publication<br>Date<br>EAY=Early Access<br>Year<br>ED=Editor<br>FD=Funding Details<br>FG=Grant Number | <ul> <li>FO=Funding Agency</li> <li>SO=[Publication<br/>Thts]</li> <li>SU=Research Area</li> <li>FI=Funding Text</li> <li>TI=Title</li> <li>GP=[Group Author]</li> <li>IS=ISSN/ISBN</li> <li>KP=Keyword Plus.<sup>6</sup></li> <li>TMIC=Micro Level<br/>Citation Topic</li> <li>Chernological Control (Control (Contro) (Control (Control (Control (</li></ul> |

تصوير ١١: جستجوى پيشرفته

جستجوهای انجام شده در قسمت session queries قابل مشاهده است که به نوعی تاریخچه جستجو محسوب می شود. می توانید با کلیک روی عدد نمایان شده در ستون نتایج ، رکوردهای بازیابی شده را مشاهده نمایید.

همچنین می توانید با استفاده از عملگرهای موجود، جستجوهای مختلف را با یکدیگر ترکیب کنید. یا در صورت لزوم از نتایج جستجو خروجی (Plain text ,PDF, Excel) تهیه نمایید . امکان اضافه نمودن هر کدام از جستجوها به استراتژی جدید(۱) ، کپی استراتژی جستجو(۲)، ویرایش(۳) یا ایجاد زنگ هشدار(۴) (create alert) برای دریافت نتایج جدید این جستجو، از امکانات دیگر بخش session queries است.

| Session Queries                                                                |                  |                |     |              |      |
|--------------------------------------------------------------------------------|------------------|----------------|-----|--------------|------|
| Build a new query based on your searches in this session.                      |                  |                |     |              |      |
| 0/2 Combine Sets V Export V                                                    |                  | <b>,</b>       | Cle | ar Hist<br>۳ | tory |
| ((TS=(heart diseases)) AND AD=(iran)) AND DG=(Shiraz University of Medical Sci | <b>ence)</b> 456 | Add to query ~ | e   |              | ¢    |
| denture cleansers (Title) and color stability (Title)                          | 14               | Add to query 🗸 | ତ   |              |      |

تصوير ١٢: تهيه خروجي از نتايج جستجو

#### ۱-تحليل نتايج جستجو

پس از انجام جستجو در وب آو ساینس، صفحه نتایج جستجو به شما نمایش داده میشود. این صفحه، مرکز اصلی مدیریت و بررسی یافتههای شماست.

| Search > | Results for Covid-19 (Topic) 3 | <ul> <li>m * Refine results for Covid-19 (</li> <li>1,777 results fro</li> </ul> | m Web of Science     | ic) AND pediatrics (Topic)<br>e Core Collectio | on for:         |                          |   |
|----------|--------------------------------|----------------------------------------------------------------------------------|----------------------|------------------------------------------------|-----------------|--------------------------|---|
|          |                                | Covid-19 (Topic) and pediatri                                                    | ics (Topic)          |                                                | Ð               | 🗢 Copy query link        |   |
| + A      | dd Keywords Quick add ke       | eywords: < + pediatrics                                                          | + mis-c + developmen | ntal-behavioral pediatrics                     | + multisystem   | inflammatory syndrome ir | > |
| 1,7      | 77 Documents You               | u may also like                                                                  |                      | Analyze Re                                     | esults Citation | n Report Create Alert    | D |

تصوير ١٣: تحليل نتايج جستجو

در اولین سطر این بخش، تعداد کل نتایج بازیابی شده به شما نشان داده می شود(۱). در سطر بعد استراتژی جستجوی شما قابل رویت است که می توانید در همین قسمت با تغییر کلیدواژه ها و ویرایش آن، جستجو را مجددا تکرار نمایید. همچنین امکان اضافه کردن برخی کلیدواژه های مرتبط با سرچ شما، به منظور وسیع یا محدود کردن جستجو در این قسمت وجود دارد(۲). سه دکمه زیر جعبه جستجو قرار گرفته است (۳) که راههایی را برای کسب دید بهتر نسبت به نتایج جستجو فراهم می کنند. در ادامه به این سه قسمت و کارکردهای آن بیشتر می پردازیم:

### ۲-تحلیل نتایج ( Analyze Results)

این قسمت به شما این امکان را می دهد که براساس ویژگیهای رکوردهای بازیابی شده بتوانید مجموعه نتایج جستجو را مصور و خلاصه کنید. در این بخش، رکوردهای بازیابی شده بر اساس پارامترهای مختلف تحلیل می شود و دیدگاهی در مورد آن ارائه میدهد.

**سال انتشار:** توزیع انتشارات را در طول زمان نشان میدهد. این به شما کمک میکند تا روندهای نوظهور و زمینههای تاریخی را شناسایی کنید.

دستهبندیهای وب آو ساینس: توزیع انتشارات را در دستههای موضوعی مختلف نشان میدهد. این ماهیت بین رشتهای تحقیق یا حوزههای موضوعی اصلی که موضوع در آنها مورد مطالعه قرار گرفته است را آشکار می کند.

**عناوین منابع:** مجلات، کتابها یا مجموعه مقالات کنفرانسهایی را که انتشارات در آنها منتشر میشوند نشان میدهد. این به شما کمک میکند تا مجلات کلیدی و محلهای انتشار در حوزه خود را شناسایی کنید.

**نویسندگان:** پرکارترین نویسندگان در حوزه را شناسایی میکند.

**سازمانها:** وابستگی نویسندگان را نشان میدهد و مؤسسات تحقیقاتی پیشرو را برجسته میکند.

**کشورها/قلمروها:** توزیع جغرافیایی تحقیق را نشان میدهد.

**سازمانهای تأمین مالی:** توزیع آژانسهای تأمین مالی را نشان میدهد.

پس از انتخاب یک پارامتر تحلیل، وب آو ساینس یک نمودار بصری، معمولاً به شکل نمودار میلهای، جدول یا نمودار دایرهای، ایجاد میکند. این نمودار، توزیع نتایج را بر اساس پارامتر انتخاب شده نشان میدهد. به عنوان مثال، اگر «سالهای انتشار» را انتخاب کنید، یک نمودار میلهای خواهید دید که تعداد انتشارات هر سال را در مجموعه نتایج جستجوی شما نشان میدهد.

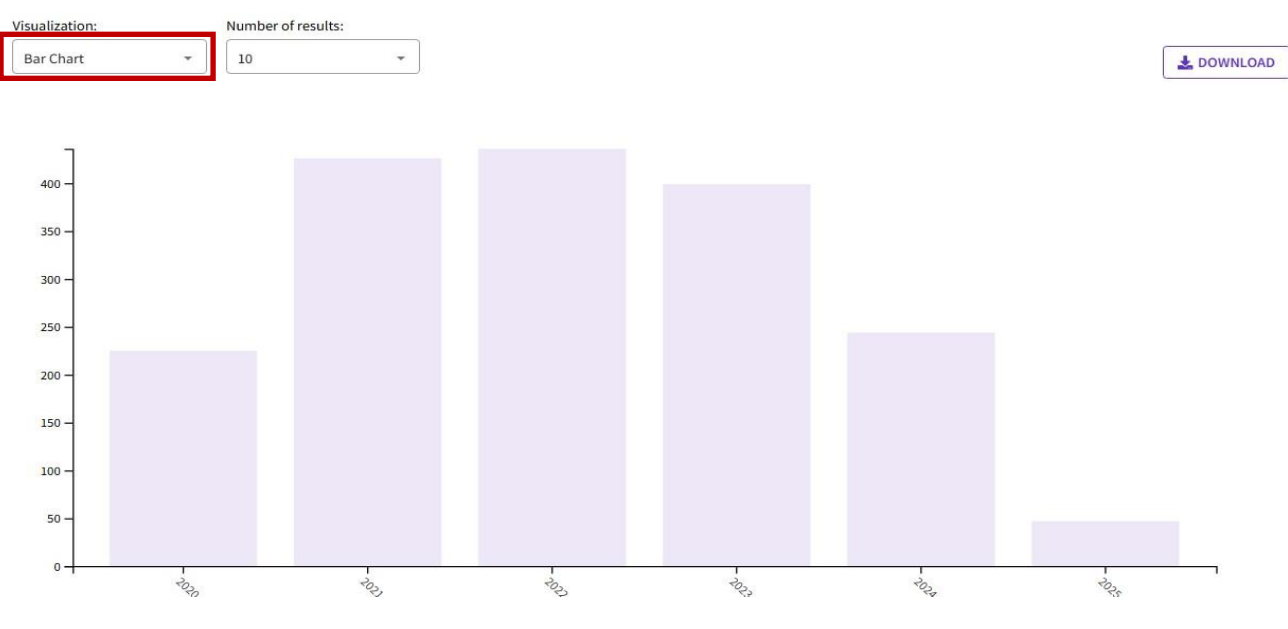

تصویر ۱۴: نمودار میله ای توزیع نتایج جستجو بر اساس سال انتشار

در بسیاری از موارد، میتوانید روی عناصر درون تصویر ارائه شده (مثلاً یک میله در نمودار میلهای) کلیک کنید تا نتایج جستجوی را بر آن مبنا مشاهده نمایید. برای مثال، اگر روی یک سال خاص در نمودار «سالهای انتشار» کلیک کنید، نتایج جستجوی شما فیلتر میشوند تا فقط انتشارات آن سال را نشان دهند.

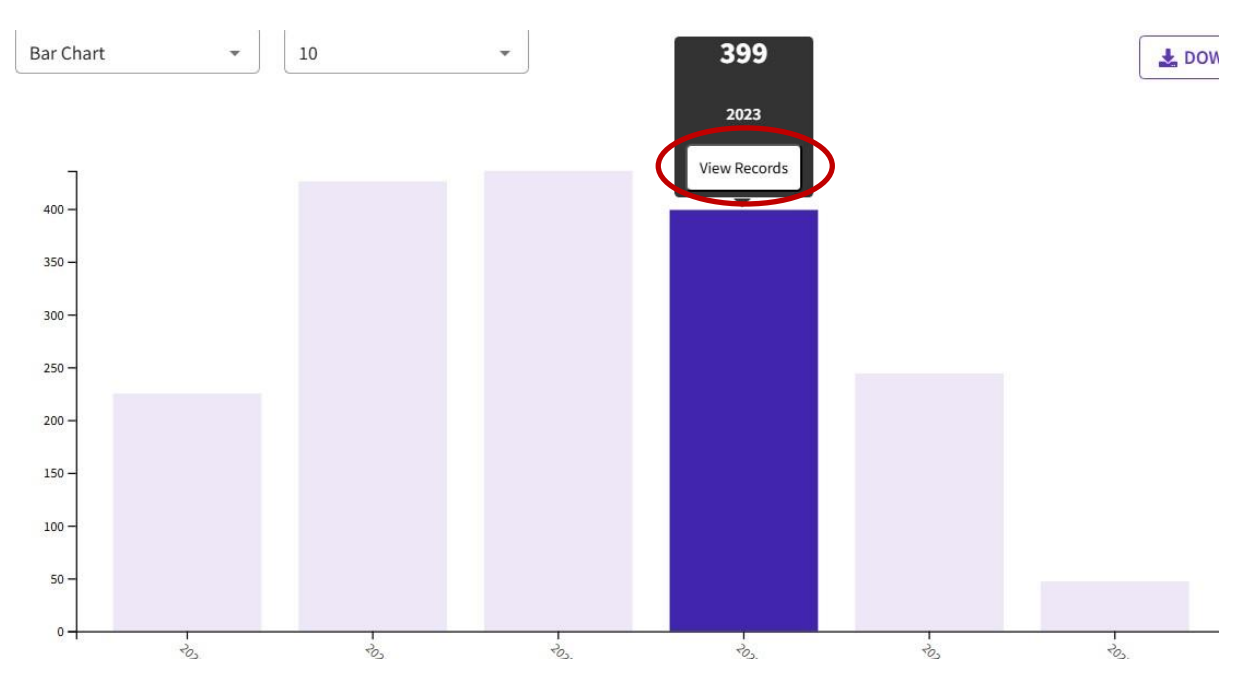

تصویر ۱۵:نمودار میله ای نتایج جستجو در یک سال مشخص

## ۳-گزارش استنادی (Citation Report)

این قسمت خلاصهای از آمار استناد به مقالات موجود در مجموعه نتایج جستجوی شما را ارائه میدهد و به کمک آن می توانید تأثیر کلی پژوهش را در مجموعه نتایج جستجوی خود ارزیابی کنید.

با کلیک بر روی دکمه «Citation Report» گزارشی به صورت زیر ارائه می گردد:

| Citation Report                        |                                          |                                  |                  |                      |
|----------------------------------------|------------------------------------------|----------------------------------|------------------|----------------------|
| Q Covid (Topic) and pediatrics (Topic) |                                          |                                  | Analyze          | Results Create Alert |
|                                        |                                          |                                  |                  | Export Full Report   |
| Publications                           | Citing Articles                          | Times Cited                      |                  | 53                   |
| 1,812                                  | 12,891 Analyze                           | 16,494                           | 9.1              | H-Index              |
| Total                                  | Total                                    | Total                            | Average per item |                      |
| From 1975 ✓ to 2025 √                  | 12,283 Analyze<br>Without self-citations | 15,333<br>Without self-citations |                  |                      |

تصویر ۱۶: گزارش استنادی نتایج جستجو

- تعداد نتایج: تعداد کل انتشارات در مجموعه نتایج جستجوی شما.
- ۲) مقالات استناد کننده: فهرستی از مقالاتی که به مقالات موجود در نتایج جستجوی شما استناد کردهاند.
- ۳) تعداد دفعات ۵ د: تعداد کل دفع<sup>۱۰</sup> که انتشارات مر ۳ در مجموعه نتایج جست ۲ شما توسط سایر ۱ انتشارات نمایه شده در f Science کرد استناد قرار گرفتهاند.
  - ۴) میانگین استناد به ازای هر مورد: میانگین تعداد استناد به ازای هر انتشار در مجموعه نتایج جستجوی شما (کل دفعات استناد / تعداد نتایج).
    - ۵) شاخص h: که تأثیر استنادی انتشارات موجود در مجموعه نتایج جستجوی شما را نشان می دهد

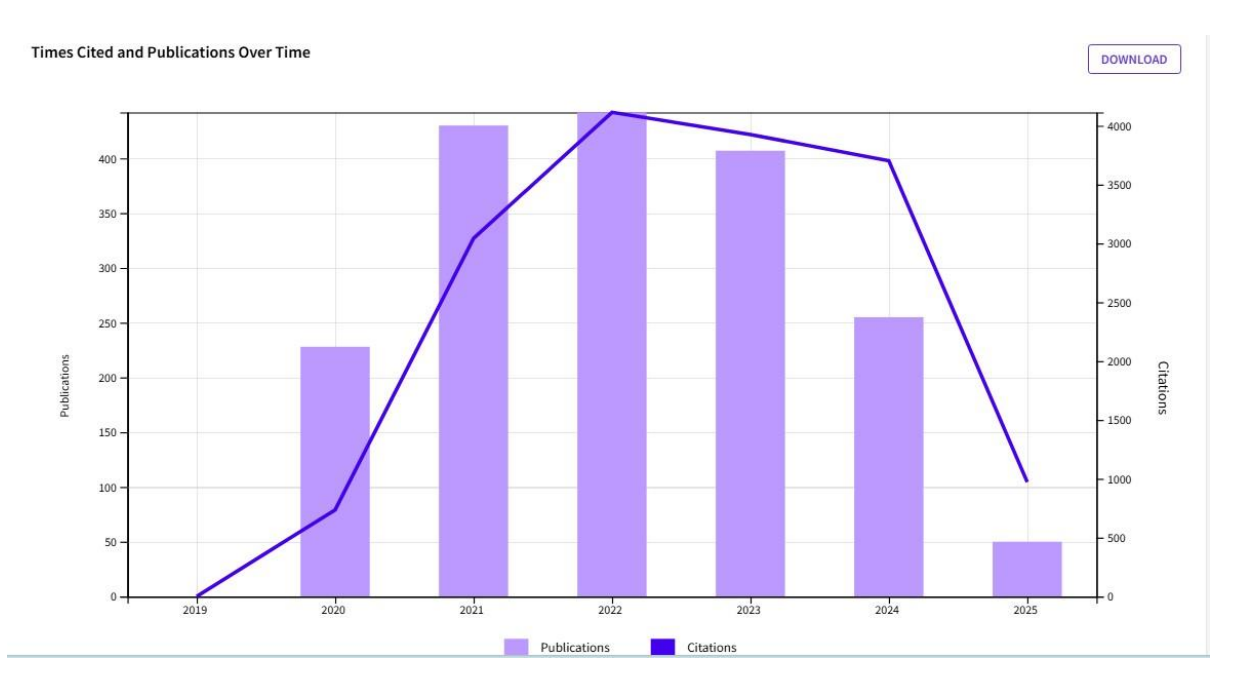

تصویر ۱۷: نمودار میله ای گزارش استنادی

گزارش استنادی اغلب شامل نموداری است که تعداد استنادهای دریافتی توسط مقالات در نتایج جستجوی شما را در طول زمان نشان میدهد. این نمودار به شما کمک میکند تا تأثیر استنادی تحقیق را در طول سالها تجسم کنید. در تصویر بالا تعداد استنادهایی که مقالات براساس سال انتشار دریافت کرده است، نشان می دهد.

#### create alert

|                  |                                                | × |           |
|------------------|------------------------------------------------|---|-----------|
| d-19 (Topic) and | Create search alert                            | - |           |
|                  | Alert Name                                     |   |           |
| ( + pediatr      | Alert Name                                     |   | + multisy |
| like             | <table-cell> Send me email alerts</table-cell> |   | A         |
|                  | CREATE                                         |   |           |
| 0/1,780          |                                                |   |           |

تصویر ۱۸: creat alert

این بخش شما را قادر می سازد از جستجوی خود یک alert بسازید تا اگر بعد از این نتایجی مرتبط با استراتژی جستجوی شما بازیابی گردید بطور خودکار به اطلاع شما رسانده شود. نکته قابل توجه این است که شما در صورتی می توانید از این امکان استفاده کنید که قبلا در پایگاه وب آو ساینس ثبت نام کرده باشید. پس از کلیک روی create alert جعبه محاوره مانند تصویر زیر باز می شود. در کادر اول بایستی یک نام برای ذخیره نتایج جستجوی خود انتخاب نمایید. اگر گزینه send مانند تصویر زیر باز می شود. در کادر اول بایستی یک نام برای ذخیره نتایج جستجوی خود انتخاب نمایید. اگر گزینه me email alert را تو در آخر دکمه alert مانند تصویر زیر باز می شود. در کادر اول بایستی یک نام برای ذخیره نتایج جستجوی خود انتخاب نمایید. اگر گزینه create alert مانند تصویر زیر باز می شود. در کادر اول بایستی ماند مایی شده به ایمیل شما ارسال خواهد گردید و در آخر دکمه alert alert مایک مایک نمایید. و مایک مایک مایند تو مایک مایک مایک مایک مایند و در آخر دکمه alert

# ۴- بهبود و اصلاح نتايج جستجو (Refine results)

در این بخش هم می توانید با استفاده از کادر جستجو ، در میان نتایج موجود، جستجوی دوباره انجام دهید و هم با استفاده از محدودکننده های این بخش می توانید نتایج جستجوی خود را هر چه بیشتر به آنچه نیاز دارید نزدیک نموده و نتایج مرتبط تری را دریافت کنید.

| Refine results Export Refine         | O/1,780 Add To Marked List Export V Relevance                                                                                                    |
|--------------------------------------|----------------------------------------------------------------------------------------------------|
| Search within results                |                                                                                                    |
| Quick Filters                        | <ul> <li>☐ 1 Computable Clinical Phenotyping of Postacute Sequelae of COVID-19 in</li> <li>合 Pediatrics Using Real-World Data</li> </ul>                   |
| 🔽 🍷 Highly Cited Papers 14           |                                                                                                    |
| Review Article 244                   | Fashina, TA; Miller, CM; (); Oliveira, CR                                                                                                    |
| C S Early Access 28                  | Feb 27 2023   JOURNAL OF THE PEDIATRIC INFECTIOUS DISEASES SOCIETY 🝷 12 (2) , pp.113-116                                                                   |
| Open Access 1,391                    | Enriched Cited References                                                                                                    |
| Enriched Cited References 772        |                                                                                                    |
| Open publisher-invited reviews     6 | Many questions remain unanswered concerning the long-term effects of COVID-19 on children. In this report, we                                              |
| Exclude <b>Refine</b>                | COVID-19 (PASC) and pilot this tool to characterize the clinical epidemiology of pediatric PASC in a large healthcare<br>Free Full Text From Publisher ••• |
| Publication Years 🗸 🗸                |                                                                                                    |
| Document Types 🗸 🗸                   | Preoperative COVID-19 testing at pediatric institutions-Current practice                                                                                   |
| Researcher Profiles                  | Geng-Ramos, G; Challa, C; (); Cronin, JA                                                                                                    |
| incontrainer i formes                | Jan 2023   PEDIATRIC ANESTHESIA 🔻 33 (1) , pp.86 88                                                                                                    |
| Web of Science Categories            | ₩ Enriched Cited References                                                                                                    |
| Citation Topics Meso 🗸 🗸             | View full text Free Published Article From Repository •••                                                                                                  |
| Citation Topics Micro 🗸 🗸            |                                                                                                    |

تصوير ۱۹: بهبود و اصلاح نتايج جستجو

چندین محدود کننده در این بخش قرار داده شده است که به ترتیب توضیح داده می شود:

- Quick filter: محدود کردن براساس مقالات پراستناد، مروری، دسترسی سریع، دسترسی باز و ...
  - Publication Year: محدود کردن نتایج بر اساس سال انتشار مدرک
    - Document type: انتخاب نوع مدرک
  - Researcher Profiles: محدود کردن نتایج جستجو بر اساس نویسنده خاص
- Web of science categories: با استفاده از طبقه بندی موضوعی وب آو ساینس می توانید تنها نتایج مرتبط با موضوع مورد نظر خود را انتخاب نمایید.
- Citation Topic Mesco: محدود کردن نتایج جستجو براساس الگوهای استنادی در زیرشاخههای کوچکتر، گروههای تحقیقاتی، همکاریها یا موضوعات خاص که از کل رشتهها کوچکتر اما از مقالات منفرد بزرگتر هستند. این سطح، شکاف بین دیدگاه کلان بسیار گسترده و دیدگاه خرد بسیار جزئی را پر میکند.
- Citation Topic Micro: محدود کردن نتایج براساس الگوهای استناد در سطح انتشارات فردی یا حتی استنادهای خاص در یک مقاله.
- Sustainable Development Goals: دسته بندی نتایج براساس اهداف توسعه پایدار (مجموعهای از ۱۷ هدف جهانی به هم پیوسته که به عنوان طرحی برای دستیابی به آیندهای بهتر و پایدارتر برای همه طراحی شدهاند.)

- Web of science index: محدود کردن نتایج بر اساس نمایه های مختلف زیر مجموعه وب آو ساینس.
  - Affiliation: محدود كردن نتايج براساس وابستگی سازمانی نویسندگان مقالات
    - Publication Title: دسته بندی نتایج براساس عنوان مجله
      - Languages: محدود کردن نتایج بر اساس زبان مدرک
  - Countries/Territories: محدود کردن نتایج بر اساس نام کشورها و مناطق ارائه دهنده مدرک
- Research area انتخاب موضوع نتایج. در گزینه Web of science categories تنها موضوعاتی را نشان می دهد که در طبقه بندی موضوعی وب آو ساینس قراردارد اما در این گزینه، سرعنوان های موضوعی حالت عمومی تری دارند.
- Open access: در این گزینه می توانید نتایج را بر اساس دسترس پذیری محدود نمایید و تنها مدارکی را بازیابی کنید که متن کامل آنها در دسترس می باشد.
  - Funding Agencies: محدود کردن نتایج بر اساس سازمان های تامین کننده بودجه
    - Conference Title: محدود کردن نتایج بر اساس نام کنفرانس
    - Group Authors: محدود کردن نتایج بر اساس نویسندگان گروهی
    - Book Series Title: محدود كردن نتايج بر اساس فروست كتاب
      - Editors : محدود کردن نتایج جستجو بر اساس ویراستار
  - Editorial Notice: در این قسمت می توان مقالات بازپس گرفته شده<sup>۷</sup> را از نتایج مجزا کرد. پس از انتخاب هر کدام از محدودیتها گزینه Refine را کلیک نمایید تا تغییرات مورد نظر بر نتایج اعمال گردد.

# ۵-نمایش نتایج ( Search result)

در بخش نمایش نتایج می توانید نتایج جستجوی خود، پس از اعمال محدودیت های مورد نظر را مشاهده نمایید.

Sort by: نتایج را بر اساس میزان ارتباط (Relevance)، نتایج جدیدتر (Recently add) ، رده بندی استناد ( Conference class) ، تاریخ انتشار (Date)، تعداد استناد (Citation count) ، تعداد استفاده (Usage) ، نام کنفرانس ( Conference) ، رافعاله (title) ، الفبایی نام مقاله (title) ، الفبایی نام مجله (Publication Title)، الفبایی نام مقاله (Document Title) مرتب نمود.

از میان فیلترهای یاد شده در بالا، رده بندی استناد فیلتر نسبتا جدیدی است که محققان به کمک آن میتوانند درک عمیقتری از چگونگی ایجاد و تعامل حوزه تحقیقاتی مورد جستجو با انتشارات قبلی به دست آورند.

ردهبندی استناد، ارجاعات درون متنی به منابع را تجزیه و تحلیل میکند و آنها را به یکی از دستههای زیر اختصاص میدهد :

<sup>&</sup>lt;sup>v</sup> Retracted articles

Background: تحقيقات منتشر شده قبلي كه مطالعه فعلى را در يك حوزه علمي جهت ميدهد

Basis : منابعی که مجموعه دادهها، روشها، مفاهیم و ایدههایی را که نویسنده مستقیماً برای کار خود استفاده میکند یا نویسنده کار خود را بر اساس آنها بنا میکند، گزارش میدهند .

Discuss: منابعی که به دلیل بحث مفصل تر در مورد مطالعه فعلی ذکر شدهاند

Support : منابعی که مطالعه فعلی نتایج مشابهی با آنها گزارش میدهد.

| 0/1      | ,780 Add To Marked List Export ~                                                                                                    | Relevance                                                                                                    | < _1 of 36 > |
|----------|----------------------------------------------------------------------------------------------------|----------------------------------------------------------------------------------------------------|--------------|
| □ 1<br>Ĉ | Computable Clinical Phenotyping of Postacute Sequelae of COVID-19 in Pediatrics Using Real-World Data         Fashina, TA; Miller, CM; (); Oliveira, CR         Feb 27 2023   JOURNAL OF THE PEDIATRIC INFECTIOUS DISEASES SOCIETY ▼ 12(2), pp.113-116                     | Relevance<br>Recently added<br>Citation class<br>Date: newest first<br>Date: oldest first<br>Citations: highest first<br>Citations: lowest first<br>Usage (all time): most first<br>Usage (last 180 days): most first<br>Conference title: A to Z<br>Conference title: Z to A | ,<br>rds     |
| □ 2<br>Ĉ | Preoperative COVID-19 testing at pediatric institutions-Current practice<br>Geng-Ramos, G; Challa, C; (); Cronin, JA<br>Jan 2023   PEDIATRIC ANESTHESIA * 33 (1), pp.86-88<br>Text Enriched Cited References<br>View full text Free Published Article From Repository •••• | First author name: Z to A<br>Publication title: A to Z<br>Publication title: Z to A<br>Document title: A to Z<br>Document title: Z to A                                                                                                    |              |

Related records

تصویر ۲۰: نمایش نتایج جستجو با استفاده از فیلترها

با استفاده از گزینه های زیر قادر خواهید بود ، نتایج انتخاب شده را بوسیله ابزارهای مختلف ذخیره نمایید.

|          | Computable Clinical Ph<br>Pediatrics Using Real-W<br>Fashina, TA; Miller, CM; (); Olivein<br>Feb 27 2023   JOURNAL OF THE<br>The Enriched Cited References<br>Many questions remain unanswer<br>describe a computable phenotypi<br>COVID-19 (PASC) and pilot this too<br>Free Full Text From Publisher | EndNote online<br>EndNote desktop<br>Add to my researcher profile<br>Plain text file<br>RefWorks<br>RIS (other reference software)<br>BibTeX<br>Excel<br>Tab delimited file<br>Printable HTML file<br>InCites | e of COVID-19 in<br>Y 	✓ 12(2), pp.113-116<br>Y on children. In this repoind<br>icents with postacute sequents with postacute sequences and the sequence of the sequence of the seq |
|----------|----------------------------------------------------------------------------------------------------|----------------------------------------------------------------------------------------------------|----------------------------------------------------------------------------------------------------|
| □ 2<br>ট | Preoperative COVID-19<br>Geng-Ramos, G; Challa, C; (); Cro<br>Jan 2023   PEDIATRIC ANESTHE                                                                                                    | Fast 5000<br>More Export Options                                                                                                    | Current practice                                                                                                    |

تصوير ۲۱: ذخيره نتايج

- ۱) Add To marked List با انتخاب نتایج بازیابی شده، به کمک این قسمت می توان رکوردها را در فضای وب آو ساینس ذخیره کرد. در قسمت ابزارها در خصوص نحوه کار با آن توضیحات بیشتری ارائه خواهد شد.
  - ۲) Export (۲ دخیره نمی توان نتایج انتخاب شده را به یکی از صورت های زیر ذخیره نمود: Export رسال تایج به نرم افزار مدیریت استناد اندنوت. نسخه بر خط Endnote Online ارسال نتایج به نرم افزار مدیریت استناد اندنوت نسخه دسکتاب. Endnote Desktop دافزودن نتیجه به پروفایل علمی خود Plaintext file برسال نتیجه به فایل متنی ساده RefWorks درسازی نتیجه به نرم افزار استناددهی RefWorks RIS ذخیره سازی نتیجه به نرم افزار استناددهی BibTex BibTex در قالب فایل RIS BibTex در قالب فایل BibTex Excel دارسال نتیجه به نرم افزار استناددهی Either و تاریج در قالب فایل Refworks دارسال نتیجه به نرم افزار استناددهی Either و تاریج در قالب فایل تارید و تاریخ در تایج و تاریخ در قالب فایل مینی ماده BibTex در قالب فایل Refworks و تارید و تارید و تارید و تاریخ در قالب فایل مینی با قرار گیری کاما میان مقادیر فیلدها و السل file و تارید و تایج در قالب فایل مینی با قرار گیری کاما میان مقادیر فیلدها داده و Introductor و تارید و تایج در قالب فایل مینی با قرار گیری کاما میان مقادیر فیلدها داده و Introductor و تارید و تایج در قالب فایل مینی با قرار گیری کاما میان مقادیر فیلدها داده و Introductor و تارد و تایج در قالب فایل مینی با قرار گیری کاما میان مقادیر فیلدها داده Introductor و تاری نتایج در Introductor و تایم و تاری و تایج در Introductor و تایج در Introductor و Introductor و Introduc
    - Email: ارسال نتايج با پست الكترونيك
    - Fast °K: ذخیره همزمان حداکثر ۵۰۰۰ نتیجه

#### ۶- مشاهده اطلاعات مقاله

در صفحه نمایش نتایج، با کلیک روی عنوان هر یک از مقالات، می توان اطلاعات مربوط به مقاله را در صفحه مجزایی مشاهده نمود.

| Free Full Text from Publ      | isher Export ~ Add To                                                                                                    | Marked List ~ < _4 of 1,784                                                      |
|-------------------------------|----------------------------------------------------------------------------------------------------|----------------------------------------------------------------------------------|
| Coronavirus<br>of Pediatricia | Disease 2019 ( <mark>COVID-19</mark> ) Outbreak in <mark>Pediatrics</mark> and the Role<br>ans: A Systematic Review                                                                                                    | Citation Network                                                                 |
| Ву                            | Seyedi, SJ (Seyedi, Seyed Javad) <sup>[1]</sup> ; Shojaeian, R (Shojaeian, Reza) <sup>[1]</sup> ; Hiradfar, M (Hiradfar, Mehran) <sup>[1]</sup> ; Mohammadipour, A (Mohammadipour, Ahmad) <sup>[2]</sup> ; Alamdaran, SA (Alamdaran, Seyed Ali) <sup>[1]</sup><br>View Web of Science ResearcherID and ORCID (provided by Clarivate) | Citations                                                                        |
| Source                        | IRANIAN JOURNAL OF PEDIATRICS - V<br>Volume 30 1 Issue 2 Minuto or ORCID.<br>DOI: 10.5812/ijp.102784                                                                                                    | <ul> <li>Times Cited in All Databases</li> <li>+ See more times cited</li> </ul> |
| Article Number                | e102784                                                                                                    | 22                                                                               |
| Published                     | APR 2020                                                                                                    | Cited References                                                                 |
| Indexed                       | 2020-05-14                                                                                                    | → View Related Records                                                           |
| Document Type                 | Review                                                                                                    |                                                                                  |
| Abstract                      | The coronavirus disease 2019 (COVID-19) outbreak initiated in Wuhan, China and has spread rapidly all around the<br>world and labeled as a oandemic with almost 168.000 infected cases and 6.500 deaths elobally up to March 16.                                                                                                    | How does this document's citation                                                |

تصوير ٢١: مشاهده اطلاعات مقاله

در این صفحه می توان به متن کامل مقاله از طریق سایت ناشر و به شرط دارا بودن اشتراک آن مجله دسترسی پیدا کرد(۱)، اطلاعات کتابشناختی و چکیده مقاله را رویت نمود (۲)، تعداد استنادات به مقاله را مشاهده کرد و هشدار به منظور آگاهی از استنادات بعدی به این مقاله را فعال کرد (۳) و نهایتا رفرنس ها یا به عبارتی مقالاتی که این مقاله به آنها استناد کرده است، در وب آو سانیس مشاهده نمود (۴).

## ۷- ابزارها

برای دسترسی و استفاده از ابزارها، از صفحه اصلی- مطابق تصویر روبرو — روی دکمه <mark>منو</mark> کلیک کنید تا صفحه ای به صورت زیر برای شما نمایش داده شود :

| We         | eb of Science <sup>®</sup> | Web of Science            | Search |
|------------|----------------------------|---------------------------|--------|
| EK<br>MENU |                            | My Web of Science         | 1<     |
| ជា         |                            | Marked List               |        |
| D          |                            | View your search history  |        |
| බ          |                            | Profile                   | Create |
| 0          |                            | Saved Searches and Alerts | ۴      |
| Ψ          |                            |                           |        |
|            |                            |                           |        |

تصوير ۲۲: ابزارها

۱) Marked list اگر در مراحل قبل، رکوردهای مورد نظر را با استفاده از گزینه Add to Marked List انتخاب نموده باشید، آنها را می توانید بصورت یکجا در این مکان مشاهده نمایید.

| Marked List                                                                                                |       |
|----------------------------------------------------------------------------------------------------|-------|
| My marked lists (2) Unfiled Records (7)                                                                    |       |
| / Unfiled Records                                                                                          |       |
| hese items have not been added to a list yet. Start organizing your unfiled records by clicking each item. |       |
| Туре                                                                                                    | Count |
|                                                                                                    |       |
| Documents                                                                                                  | 7     |
| Documents Chem Structures: Reactions                                                                       | 7     |

تصویر ۲۳: Marked List

رکوردهای ذخیره شده در این قسمت مستقیما در بخش Unfiled Records قرار می گیرند. با انتخاب رکوردهای ذخیره شده، کلیک روی دکمه Add to Marked List و انتخاب فایل جدید (۱) یا فایل های موجود (۲)، می توان آنها را به صورت دائمی ذخیره نمود.

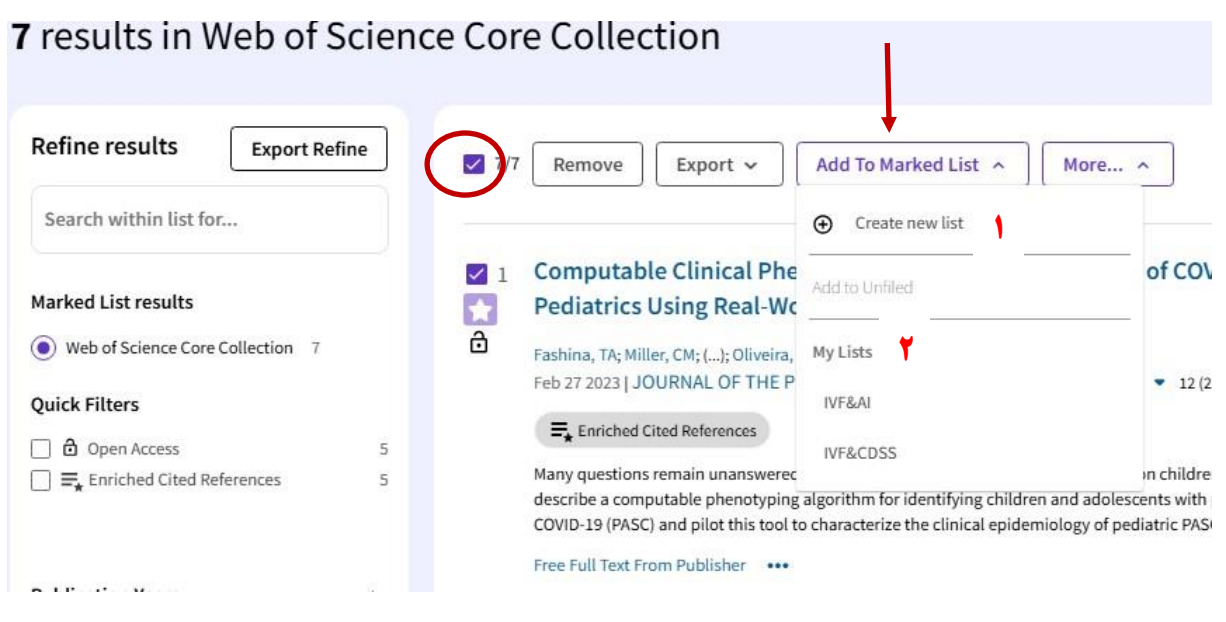

تصوير ۲۴: صفحه نمايش ليست نتايج مارک شده

پس از طی فرایند بالا، می توان رکوردها را در قسمت My Marked List مشاهده نمود.

| Marked List                             |                  |           |          |
|-----------------------------------------|------------------|-----------|----------|
| My marked lists (2) Unfiled Records (7) |                  |           |          |
| Begin typing to find your list          | c                | <b>x</b>  | + Create |
| Name                                    | Last Modified 👃  | Туре      | Count    |
| UVF&AI                                  | 12-05-2021 11:54 | Documents | 91       |
| UVF&CDSS                                | 12-05-2021 11:44 | Documents | 9        |
|                                         |                  |           |          |

تصویر ۲۵: My Marked List

#### :View Your Search History (\*

تمامی جستجوهای انجام شده در فضای وب آو ساینس در این قسمت قابل رویت می باشد. در هر ردیف اطلاعات مربوط به یک جستجو قرار گرفته است.

| Filter by date range          |                                       |                                |           |                   |        |
|-------------------------------|---------------------------------------|--------------------------------|-----------|-------------------|--------|
| YYYY-MM-DD to YYYY-MM-DD      | Reset Apply                           |                                |           |                   |        |
| Customize display settings    | To combine searches, go to <u>Adv</u> | anced search.                  |           |                   |        |
|                               |                                       |                                |           | Clear all history | Delete |
| Type Search Query and Results |                                       | Database                       | Results   | Actions           |        |
| Current session Export 🗸      |                                       |                                |           | 1 7               | Ψ      |
| Search Covid-19 (Topi         | c) and <b>pediatrics</b> (Topic)      | Web of Science C<br>Collection | ore 1,780 | c) /              |        |
| 9:29 AM                       |                                       | Show editions                  | ~         |                   |        |

به این صورت می توان برای هر جستجو، با کپی کردن آدرس URL، آن جستجو را مجددا تکرار نمود (۱)، یا استراتژی جستجو را ویرایش کرد (۲) و یا برای آن یک Alert ساخت (۳). با ساختن Alert، اگر از این پس، با استراتژی جستجوی شما، مقاله جدیدی منتشر شد، به پست الکترونیک شما ارسال می گردد.

تصویر ۲۶: View Your Search History

| spl   |                      | eard |
|-------|----------------------|------|
|       |                      | ×    |
|       | Create search alert  |      |
|       | Alert Name           |      |
| s     | Covid in Pediatrics  |      |
| n [   | Send me email alerts | _    |
| arch  | CREATE               |      |
|       |                      | _    |
| 3 4 🥌 |                      |      |
|       |                      |      |

تصویر ۲۷: Create Search Alert

# Profile (

در این قسمت و مشروط به ساختن اکانت در وب آو ساینس، شما می توانید پروفایل مربوط به خود به عنوان یک پژوهشگر را بسازید و مقالات و سایر اطلاعات مرتبط را در این قسمت وارد نمایید.

| MyV | leb of Science              | к      | Search > Author Profile |                                                              |                          |                                                                     |              |           |
|-----|-----------------------------|--------|-------------------------|--------------------------------------------------------------|--------------------------|---------------------------------------------------------------------|--------------|-----------|
| 미   | Marked List                 | •      |                         |                                                              | ۳                        | Review matching profiles                                            | <b>Share</b> | Export CV |
| 3   | View your search history    |        |                         |                                                              |                          |                                                                     |              |           |
| 0   | Profile                     | ^      | SD                      | Shirai University of Medical Sciences                        | Metrics                  |                                                                     | • Open das   | hboard    |
|     | My researcher profile       | / EDIT | 50                      |                                                              | Profile sum              | nmary                                                               |              |           |
|     | My records                  | ^      |                         |                                                              | 0 Tota<br>0 Pub<br>0 Web | al documents<br>lications indexed in We<br>o of Science Core Collec | b of Science | tions     |
|     | Publications                | + ADD  | Identifiers             | Web of Science ResearcherID: H-4655-2011                     | 0 Prep<br>0 Diss         | orints<br>ertations or Theses                                       |              |           |
|     | Grants                      | + ADD  |                         |                                                              | 0 Veri                   | fied peer reviews                                                   |              |           |
|     | Peer reviews                | + ADD  | Documents               | Peer Review                                                  | 0 Veri<br>0 Awa          | fied editor records<br>Irded grants                                 |              |           |
|     | Editor records              | + ADD  |                         |                                                              | Web of Scie              | ence Core Collection                                                | metrics      |           |
|     | Editorial board memberships | + ADD  |                         | vublications available for this author<br>+ Add publications | 0<br>H-Index             | 0<br>Public                                                         | ations       |           |

#### تصویر ۲۸: Profile

می توانید اطلاعات خود را ویرایش نمایید (۱) و یا مقالات جدید خود را به این قسمت بیفزایید(۲). نهایتا این امکان وجود دارد که از این صفحه، خروجی به شکل یک CV داشته باشید و در صورت نیاز آن را برای دیگران ارسال نمایید(۳).

در صورت نیاز به اضافه کردن مقالات خود به پروفایل، با کلیک کردن روی قسمت (۲)، صفحه ای به صورت زیر برای شما باز می شود :

| ακκεριέα μαριιται               |                      | ignan Jinini                                                  |                           |
|---------------------------------|----------------------|---------------------------------------------------------------|---------------------------|
| 1 Select publications — 2       | Summary of chan      | ges — 3 Submission complete                                   |                           |
| Here are 2 publications we thin | nk you wrote. Revi   | ew and select the publications that are yours to add your pro | file.                     |
| Is something missing from this  | ilist? Refine the se | arch by providing more email addresses you have published     | under or add publications |
| manually via another method.    |                      |                                                               |                           |
| Suggested publications          | View selections (0)  |                                                               |                           |
| Refine results                  |                      | 1/2 Bulk actions                                              | < 1 of 1 >                |
| Publication Years               |                      |                                                               |                           |
| 2025                            | 1                    |                                                               | No. 21                    |
| 2024                            | 1                    | Machine learning in predicting infertility                    | + Add                     |
| See all                         | Refine               | treatment success: A systematic literature review             |                           |
| Institution Name                |                      | Other authors - Moghaddasi Hamid-Pahiei Peza-et al            | → Review later            |
|                                 |                      | other dottors, hogheddas, hallid, Rabiel, Reza, et al.        |                           |

تصوير ۲۹: اضافه كردن مقالات به پروفايل

فهرستی از مقالاتی که با نام شما در وب آو ساینس نمایه شده اند، نمایش داده می شود. به دلیل احتمال وجود هم نامی، نیاز است عناوین و مشخصات مقالات بررسی گردد تا مقالاتی که نویسنده آن هستید از میان مابقی انتخاب گردد. سپس با کلیک روی دکمه Add این مقالات به پروفایل شما اضافه می شوند.

| y publication records                                                                       | + Add publications                                                                                                    |     |
|---------------------------------------------------------------------------------------------|----------------------------------------------------------------------------------------------------|-----|
| Refine results                                                                              | Z/2 Publications Bulk actions V Date: newest first V 1 of                                                                                                    | 1 > |
| Web of Science Core Collection publ Non-indexed publications Profile administrator added    | <ul> <li>Machine learning in predicting infertility treatment success: A systematic literature review of techniques</li> <li>Mar 1, 2025   Journal of Education and Health Promotion</li> </ul> |     |
| Automatically added Dissertations or Theses Verification status                             | ✓       Developing public health surveillance dashboards: a scoping review on the design principles         ⊗       Feb 6, 2024   BMC Public Health                                             | s   |
| Status filter applies to Web of Science Core<br>Collection publications and Preprints only. |                                                                                                    |     |
| <ul> <li>Verified</li> <li>Not verified</li> <li>Verification in progress</li> </ul>        |                                                                                                    |     |
| e venicauon in progress                                                                     |                                                                                                    |     |

تصویر ۳۰: My Publication Records

شما همچنین می توانید با انجام جستجو و انتخاب رکورد، از منو Export، گزینه Add to my researcher profile را انتخاب و مقاله را به پروفایلتان اضافه نمایید.

| Free Full Text from Pub                                                                                                    | lisher Vie    | w Full Text on ProQuest                                                                                                    | Full Text Links 🗸                                                                                                    |                              |
|----------------------------------------------------------------------------------------------------|---------------|----------------------------------------------------------------------------------------------------|----------------------------------------------------------------------------------------------------|------------------------------|
| Export 🖍 🛛 Add To                                                                                                    | Marked List 🗸 |                                                                                                    |                                                                                                    |                              |
| EndNote online<br>EndNote desktop<br>Add to my researcher profile<br>Plain text file<br>RefWorks                             | 2             | ealth surveil<br>he design pri                                                                                                    | lance dashboai<br>nciples                                                                                                    | rds: a                       |
| RIS (other reference softwar<br>BibTeX<br>Excel<br>Tab delimited file<br>Printable HTML file<br>Email<br>More Export Options | e)            | Diei, Reza) <sup>[1]</sup> ; Bastani, P (Ba<br>Dehghan, S (Dehghan, Shiri<br>Science ResearcherID and C<br>HEALTH ←<br>ssue: 1<br>12889-024-17841-2 | astani, Peivand) <sup>[2]</sup> ; Ahmadi, H (<br>n) <sup>[1]</sup> ; Almasi, S (Almasi, Sohral<br>RCID (provided by Clarivate) | Ahmadi,<br><sub>3)</sub> [1] |
| Article Number                                                                                                    | 392           |                                                                                                    |                                                                                                    |                              |
| Published                                                                                                    | FEB 6 2024    |                                                                                                    |                                                                                                    |                              |
| Indexed                                                                                                    | 2024-03-02    |                                                                                                    |                                                                                                    |                              |
| Document Type                                                                                                    | Review        |                                                                                                    |                                                                                                    |                              |
| Abstract                                                                                                    | Background    | Public Health Dashboards (F                                                                                                    | PHDs) facilitate the monitoring a<br>politoring the health status of th                                                        | and prediction               |

تصوير ۳۱: اضافه كردن مقالات به پروفايل

دقت داشته باشید به منظور کسب اطمینان، قبل از اضافه شدن مقاله به پروفایلتان، وب آو ساینس پیام تایید درخواست را به

صورت زیر نمایش می دهد

| Free Full Text from      | Publisher View Ful                                                         | l Text on ProQuest Full Text Links 🗸                                                                                       |          |
|--------------------------|----------------------------------------------------------------------------|----------------------------------------------------------------------------------------------------|----------|
| Export 🗸 🖌 Add           | d To Marked List 🐱                                                         |                                                                                                    |          |
| Developing<br>scoping re | g public he<br>view on the                                                 | Track your publications, citation metrics, peer reviews, and journal editing work on your profile.  1 publication selected | Ci       |
| Ву                       | Rabiei, R (Rabiei<br>Hossein) <sup>[3]</sup> ; De                          | ✓ I certify that I have authored the selected publication. *Required                                                       | 5<br>Cit |
| Source                   | View Web of Sci<br>BMC PUBLIC HE<br>Volume: 24 Issu<br>DOI: 10.1186/s12889 | Add to researcher profile                                                                                                  | 5<br>Tii |
| Article Number           | 392                                                                        |                                                                                                    |          |
| Published                | FEB 6 2024                                                                 |                                                                                                    | 9<br>Cit |
| Indexed                  | 2024-03-02                                                                 |                                                                                                    |          |

تصوير ٣٢: پيام تاييد وب آو ساينس براي اضافه كردن مقالات به پروفايل

#### Saved searches and alert (\*

در این قسمت می توانید Alertهایی که قبلا فعال نموده اید را مشاهده و در صورت نیاز ویرایش نمایید.

- Citation Alerts: شامل هشدارها برای اطلاع رسانی از دریافت استناد به مقالات مورد نظر می باشد.
  - Search Alerts: شامل فرمول جستجو ها و هشدارهایی که ذخیره نموده اید است.
    - Author Alert: حاوى هشدارهايي كه براى نويسنده خاصى فعال نموده ايد.

- Recommendations Alert: تنظیمات کلی مربوط به هشدارها در این قسمت نمایش داده می شود.

# **Citation alerts**

| Citation alerts                           | Keep up to date with information that matters to you by setting up search and citation alerts. You can stay informed about<br>recently published research and see who is citing your work. When you create a citation alert, you receive an email wheneve |
|-------------------------------------------|----------------------------------------------------------------------------------------------------|
| Search alerts                             | a new publication cites a previously published work.                                                                                                    |
| Search alerts (Web<br>of Science classic) | Author name - ascending >                                                                                                    |
| Author alerts                             | Ayed, S. Aborted sudden cardiac death due to ventricular 2<br>fibrillation in a female patient with mitral valve prolapse Citations Less options ~                                                                                                    |
| Recommendations<br>alert                  | Alert details<br>Date Created: February 18, 2021                                                                                                    |
|                                           | Alert Preferences<br>Email recipients: dehghan.sh@gmail.com Edit                                                                                                    |
|                                           | No longer want to receive alerts? Remove                                                                                                    |

تصویر ۳۳: Saved searches and alert

به منظور فعال سازی هشدار مربوط به استنادات، می توان مقاله موردنظر را جستجو و گزینه Create Citation Alert را فعال نمود.

| Free Full Text from<br>Export V Ad | Publisher View Full Text on ProQuest Full Text Links 🗸                                                                                                    | < _1of 1                             |
|------------------------------------|----------------------------------------------------------------------------------------------------|--------------------------------------|
| Comparati                          | ive study of <mark>machine learning</mark> approaches                                                                                                    | Citation Network                     |
| integrated<br>prediction           | with genetic algorithm for IVF success                                                                                                    | In Web of Science Core<br>Collection |
|                                    |                                                                                                    | Z<br>Citations                       |
| Зу                                 | Dehghan, S ( <mark>Dehghan</mark> , Shirin) <sup>[1]</sup> ; Rabiei, R (Rabiei, Reza) <sup>[1]</sup> ; Choobineh, H<br>(Choobineh, Hamid) <sup>[2]</sup> ; Maghooli, K (Maghooli, Keivan) <sup>[3]</sup> ; Nazari, M (Nazari,<br>Mozhdeh) <sup>[1]</sup> : Vahidi-Asl, M (Vahidi-Asl, Moitaba) <sup>[4]</sup> | Create citation alert                |
|                                    | View Web of Science ResearcherID and ORCID (provided by Clarivate)                                                                                                    | Times Cited in All Databases         |
| Source                             | PLOS ONE  Volume: 19 Issue: 10                                                                                                    | + See more times cited               |
|                                    | DOI: 10.1371/journal.pone.0310829                                                                                                    | + View citing preprints              |
| Article Number                     | e0310829                                                                                                    | 48                                   |

تصویر Create Citation Alert:۳۴ برای مقالات

به منظور فعال سازی هشدار مربوط به نویسنده نیز می توان با جستجوی نام نویسنده و کلیک روی دکمه create a می توان برای یک نویسنده خاص هشدار مربوط را فعال نمود.

| 1 res                                                             | ult from Web of Science Core Collection fo                                                                                                    | r:<br>⇔ Copy query link            |
|-------------------------------------------------------------------|----------------------------------------------------------------------------------------------------|------------------------------------|
| + Add Keywords                                                    |                                                                                                    |                                    |
| 1 Documents You may also                                          | like Analyze Results Ci                                                                                                    | tation Report Create Alert         |
| Refine results Export Refine Search within results                | □ 0/1 Add To Marked List Export ~ Relevance                                                                                                    | ✓ 1 of 1 >                         |
| Quick Filters<br>☐ ⓓ Open Access<br>☐ ➡ Enriched Cited References | <ul> <li>Artificial intelligence in estimating fractional</li> <li>flow reserve: a systematic literature review of techniques</li> <li>Farhad, A; Reza, R; (); Zahra, K</li> </ul> | 8<br>Citations<br>59<br>References |

پايان